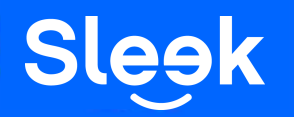

## Receiving Local & International Transfers

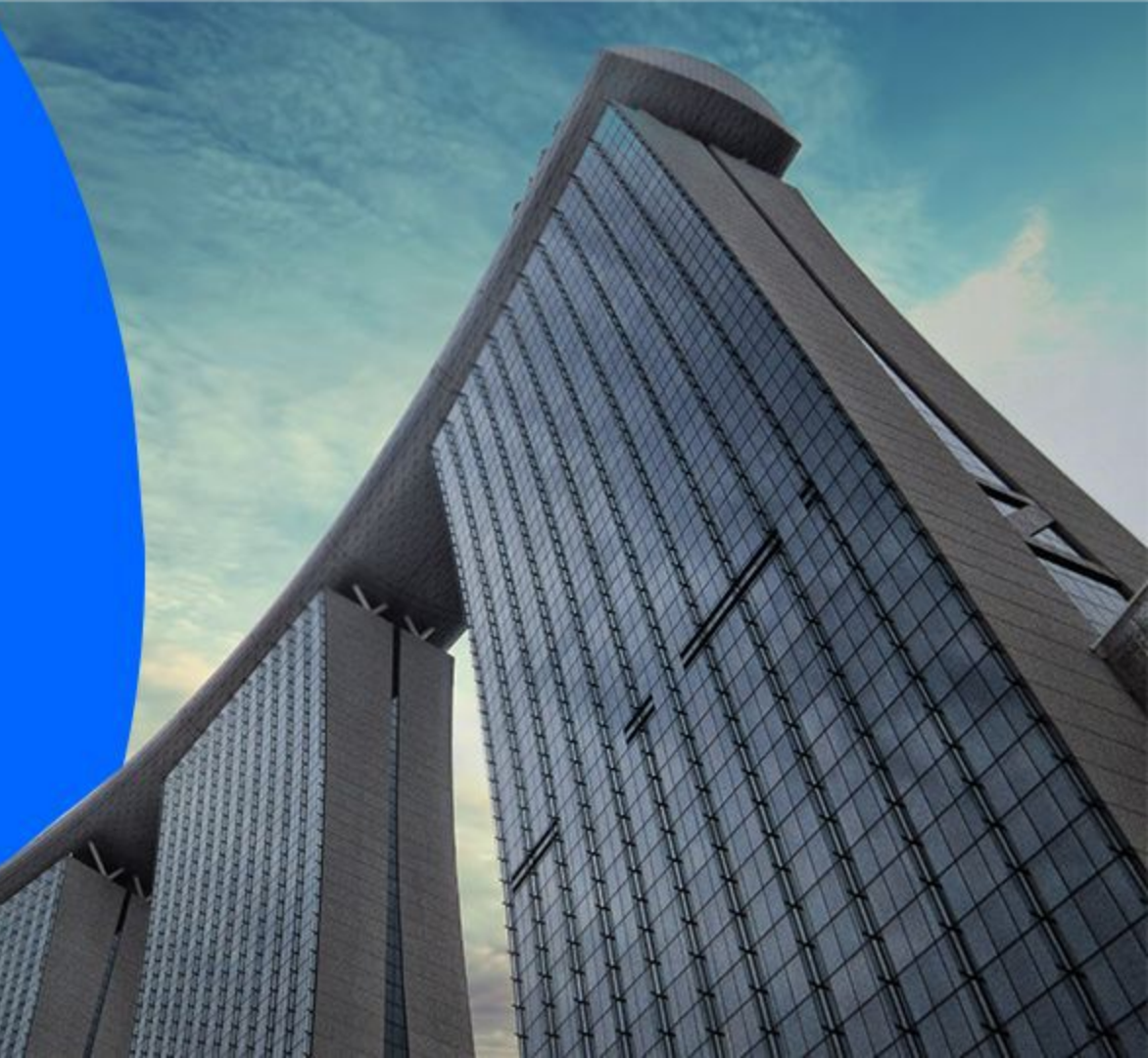

## **Accessing your Sleek Business Account**

- 1. Go to www.sleek.com click "Log in"
- 2. Key in your email address and password

### 1. Click Here

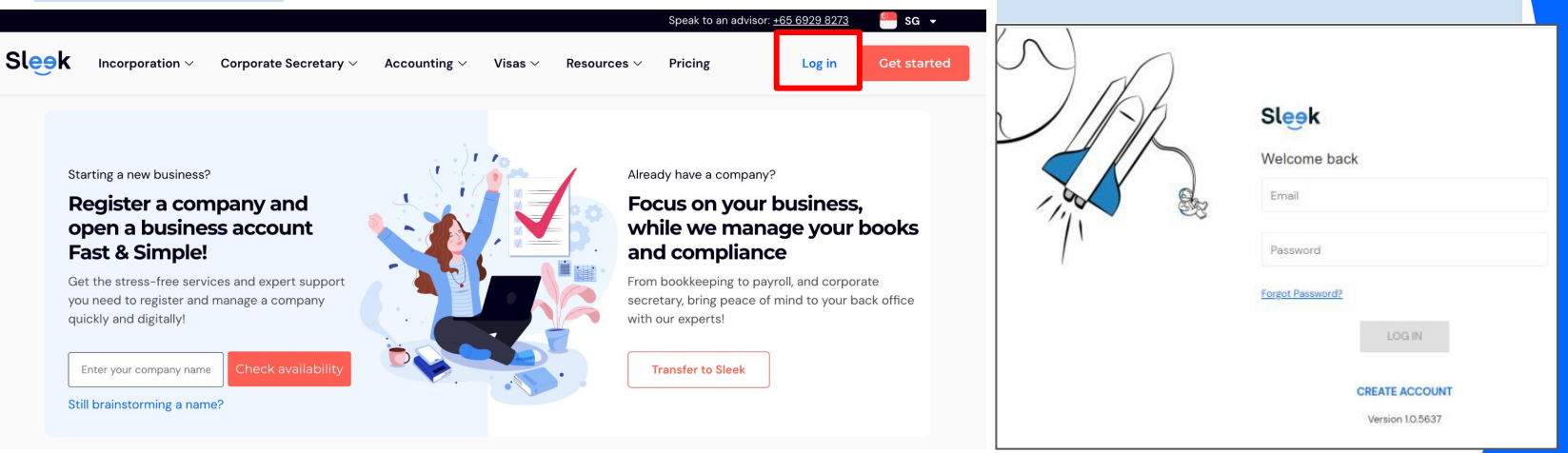

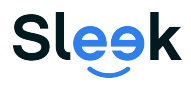

2. Email address & Password

## **Accessing your Sleek Business Account**

3. Click on Business Account on the left

3. Click on Business Account

4. On this page, key in your **OTP** sent to your **registered phone number** 

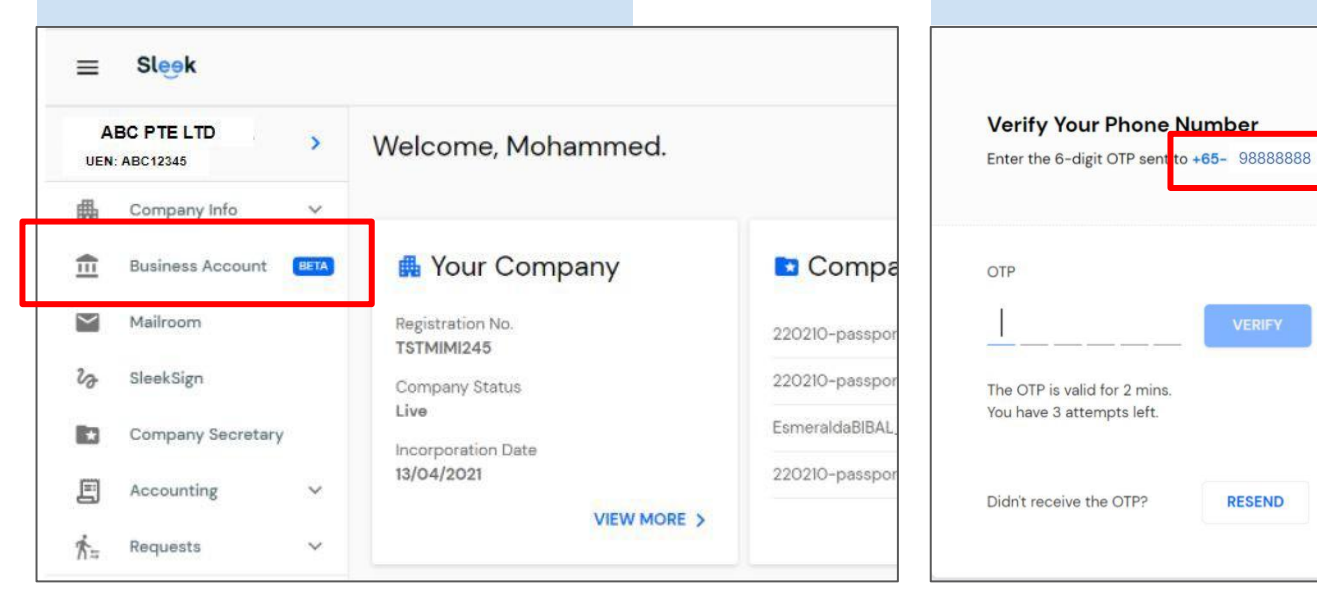

#### 4. Your registered phone number

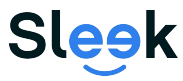

All rights reserved – Sleek Corporate – 2021 Revised

## Accessing your Sleek Business Account

- 5. On this page, you will have access to your Sleek Business Account!
- 6. Click of Receive money to access your account details to receive funds for 1a: Within Singapore 1b: Global

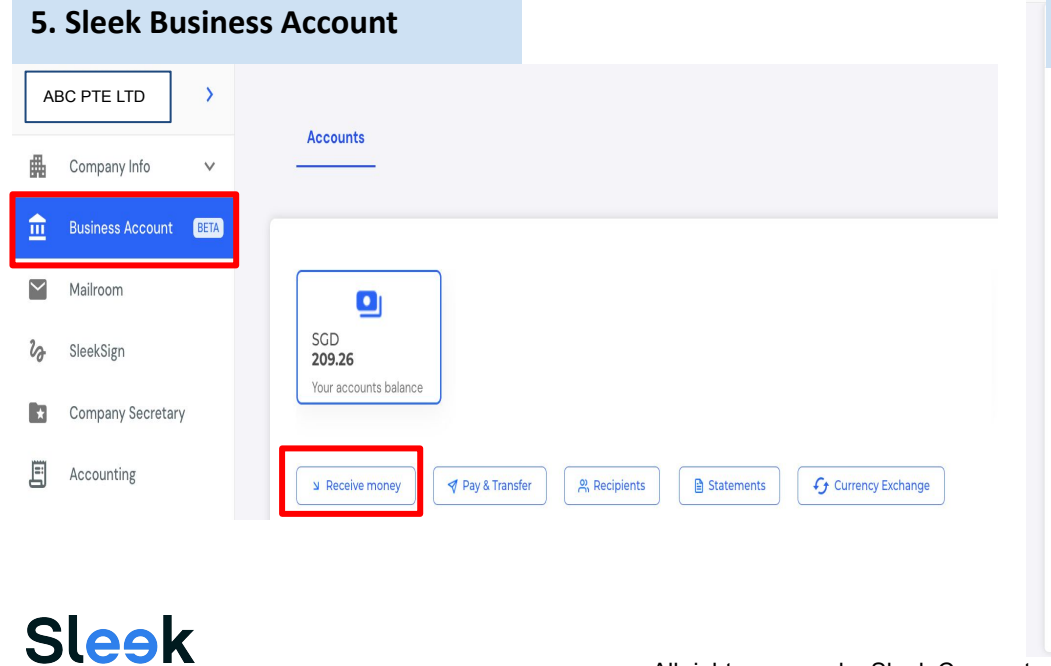

### 1a. Receiving funds within Singapore in SGD

## Your accounts Global

#### Receive

· SGD payments from banks located within Singapore

#### Note

· Incoming payments take up to 1 business day · To receive Non-SGD payments, please click on Global Copy all Bank account name G ABC PTE LTD Account Number 885135 XXXXXX G Bank Name: հ DBS Bank Ltd. Branch Number G 003

## **1b.Receiving funds** outside of Singapore/non-SGD within Singapore

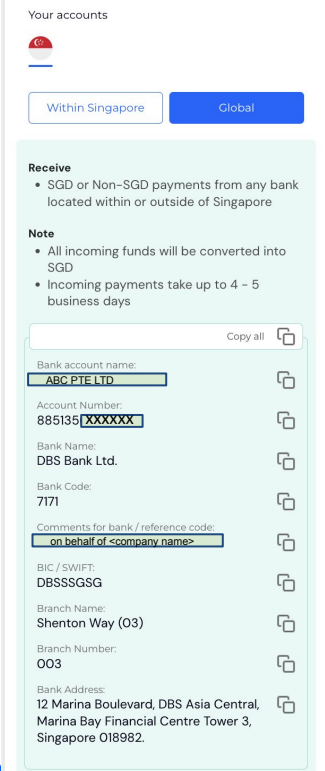

All rights reserved - Sleek Corporate - 2021 Revised

# 1A. Additional Account Details required to receive a Local Transfer(SGD within Singapore)

#### **Details on the Sleek Web App**

- 1. Virtual Account Number
- 2. Account Name
- 3. Bank Name

## Additional information you may need:

#### **BIC/SWIFT: DBSSSGSG**

Payee Address: 160 Robinson Rd, #14-04 SBF Center, Singapore 068914

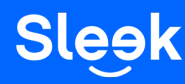

| Your account details |  |
|----------------------|--|
| Your accounts        |  |
|                      |  |

#### Receive

• SGD payments from banks located within Singapore

#### Note

- Incoming payments take up to 1 business day
- To receive Non-SGD payments, please click on **Global**

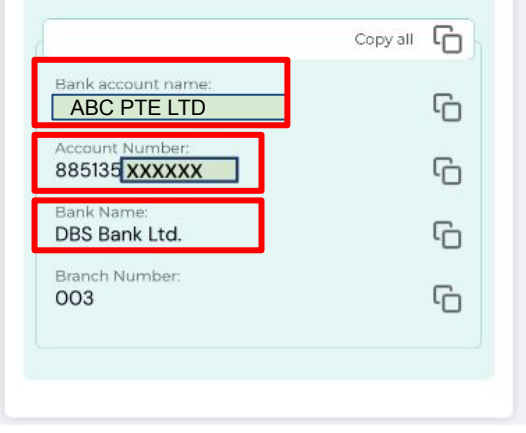

**1B. Additional Account Details required to receive an International Transfer/ non-SGD within Singapore** 

### Details on the Sleek Web App

Virtual Account Number

- 1. Account Name\*
- 2. Bank Name

Slee

- 3. BIC/ SWIFT Code
- 4. Bank Address

\*Please note that in order to receive international transfers, the **account name** would have to be **Sleek Tech Pte. Ltd.** 

You can add "on behalf of <company name>" in the transfer description/comments.

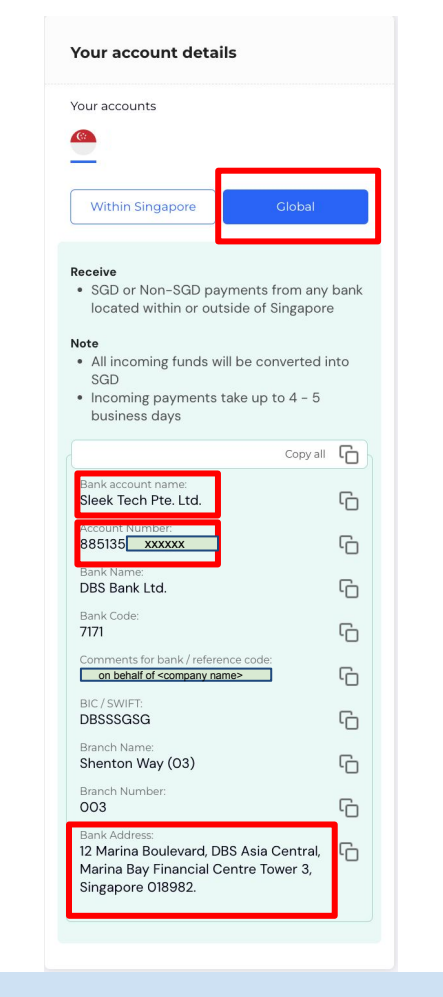

#### **Optional:**

In the remarks/comments section, you may put in Sleek Tech Pte Ltd, collecting on behalf of "ABC Pte Ltd"